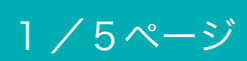

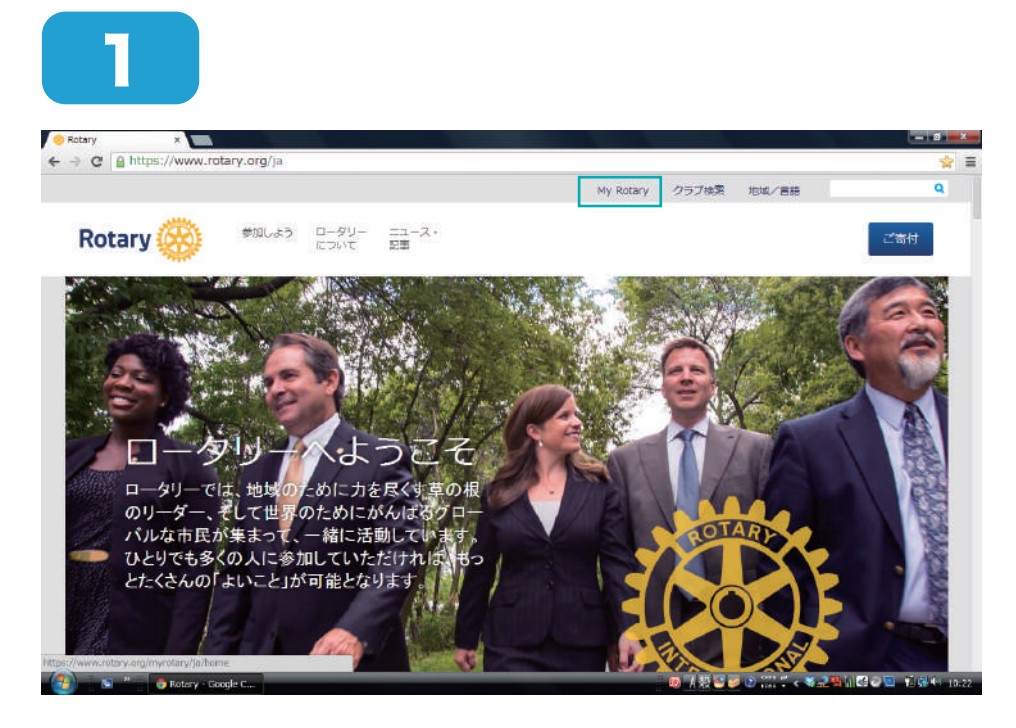

「My Rotary」をクリッ クします。

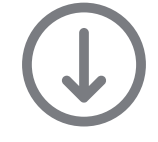

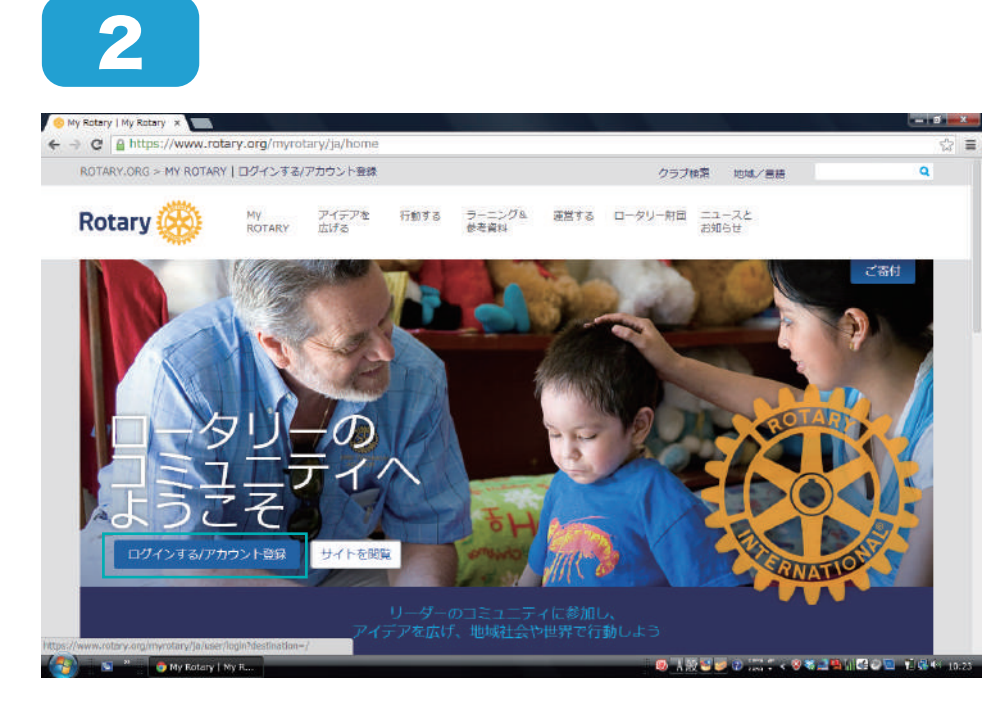

「ログインする / アカウ ント登録」をクリックし ます。

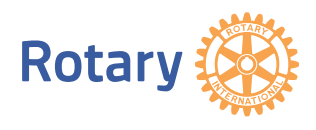

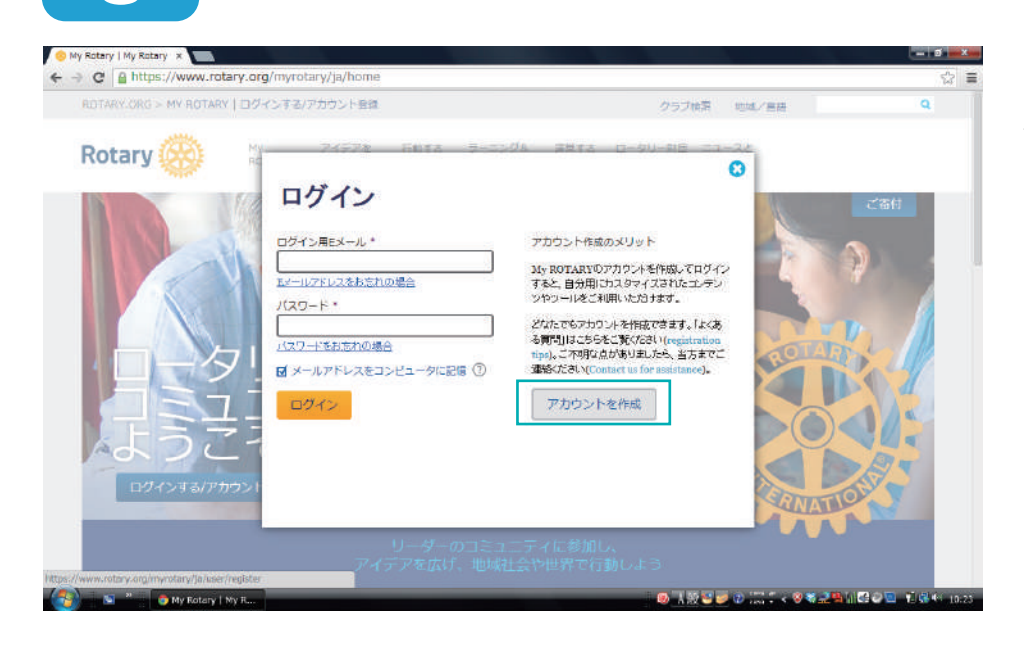

3

#### 「アカウントを作成」を クリックします。

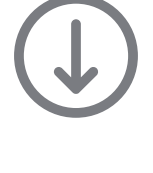

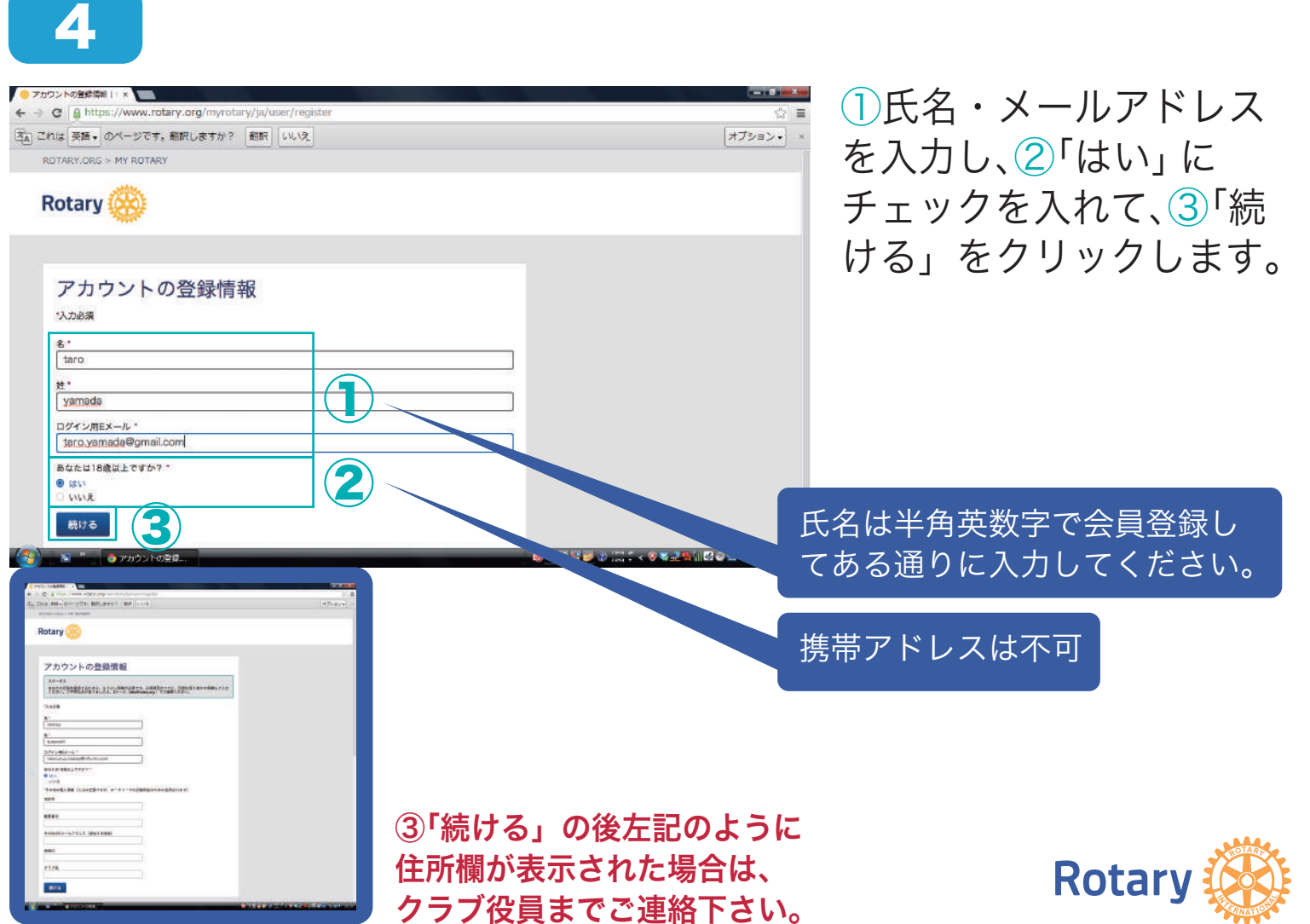

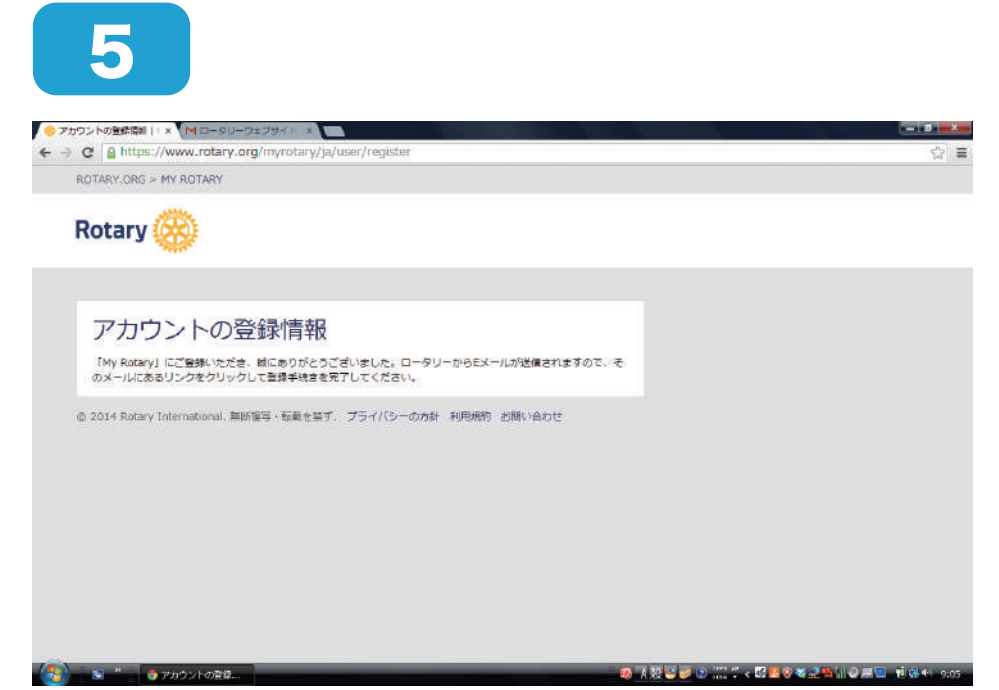

左記の画面が表示された ら「国際ロータリー」か ら登録したメールアドレ スにメールが届きます。

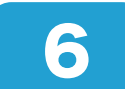

.

| Google           |                             | ÷ €.            |                                   | itaro,yamada@gmail.com + |                                    |                             |
|------------------|-----------------------------|-----------------|-----------------------------------|--------------------------|------------------------------------|-----------------------------|
| Smail -          |                             |                 |                                   |                          | 1-4/4 < >                          | ¢٠                          |
| 件成               | 🚨 X12                       | <u>**</u> ソーシャル | プロモーション                           | +                        |                                    |                             |
| 個トレイ (1)<br>ター付き | C & Rotary International Su | p. ロータリーウェブサイト  | : 登録売了まであと少し です - ロータリー           | ウェブサイト:登録                | 地了まであと少し です osamu i                | 18:04                       |
| R.               | t∰ dr ti) Gmail ∓−Δ         | Gmail の受信トレイでメー | <b>~ルを整理・</b> ロータリー さん、こんにちは、     | Gmailの受信トレ               | イでメールを管理 受信トレイズ                    | 3月19日                       |
| 言済みメール           | i⊟ dr ⊡ Gmail ∓—A           | どこでも Gmail を最大限 | に活用・ロータリーさん、こんにちは。 さ              | 式 Gmail アプリを             | お試しください Gmnil の便利な                 | 3月19日                       |
| 「                | 🖸 👉 🖸 Gmail 🐔 🗠             | Gmail を最大限に活用する | 5ための3つのヒント・ローデリー さん、              | CARSH. Oma               | を最大限に活用するためのヒン                     | 3月19日                       |
|                  | 008(0%)/1568老使用中<br>宜道      |                 | ©2014 Google - <u>利用最新とプライパシー</u> | 現在。他の                    | 前回のアカウント アク・<br>1か柄で使用されています アカウント | ティビティ:0分開<br>アクティビティの<br>対象 |

\* - **6 \* 3** 2 2 3 4 1 4 3 4

登録したメールアドレス の受信箱を開き、届いた メールをクリックしま す。

受信箱の一例です。

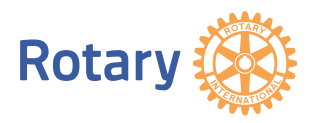

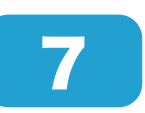

8

| tarovamada š≉                                  |                                           |                                         |
|------------------------------------------------|-------------------------------------------|-----------------------------------------|
| ロータリーウェブサイト (r<br>をクリックしてください。)<br>動へとつなげましょう。 | otary.org) の登録を完了するにに<br>ロータリーウェブサイトで世界中の | t、以下の「アカウントを有効にする。<br>の仲間と交流し、アイデアを広げ、行 |
| アカウントを有効にする                                    |                                           |                                         |
| アイデアを広げる                                       | 行動する                                      | ラーニング&参考資料                              |
| 運営・報告                                          | ロータリー財団                                   | ニュースとお知らせ                               |
|                                                |                                           |                                         |
| SHIFTING ROTART.ORG                            |                                           |                                         |

「ロータリーウェブサイ ト:登録完了まであと少 しです」というメールが 届くので、文中の「アカ ウントを有効にする」を クリックします。

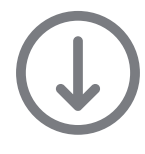

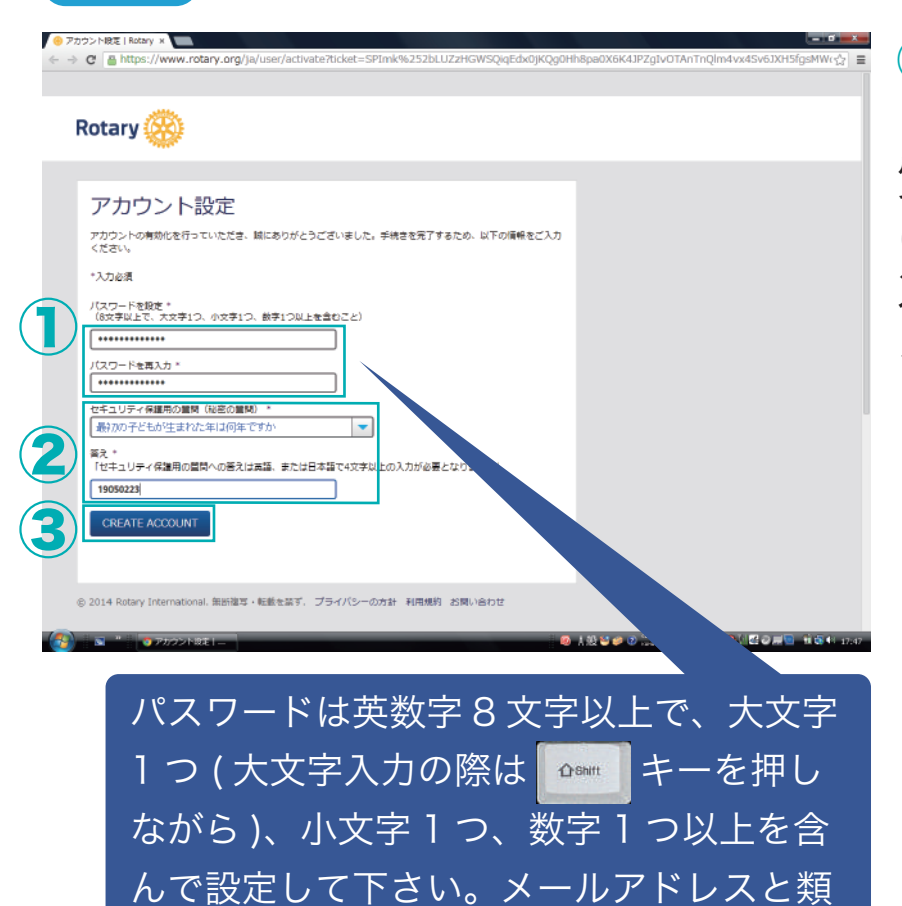

似したパスワードは設定できません。

 ご希望のパスワードを設定し、2「セキュリティ保護用の 質問」を一覧から選び、「答え」 (4文字以上)を入力します。 次に3「CREATE ACCOUNT」 を一回だけクリックします(ダ ブルクリックすると2回登録 されます)。

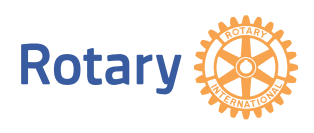

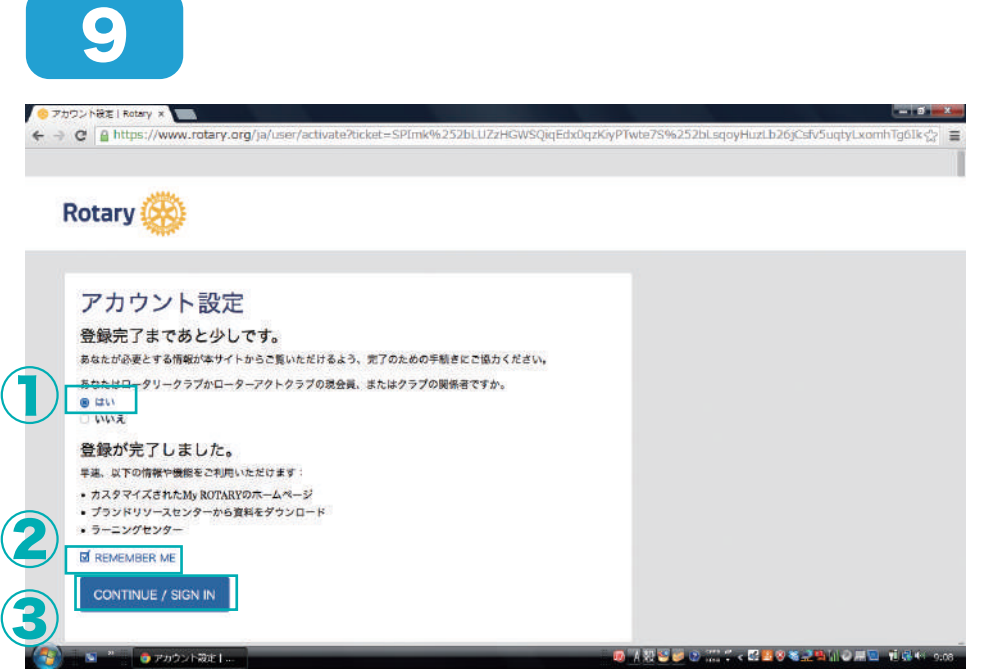

「はい」と
「REMEMBER ME」
にチェックを入れて、
「CONTINUE / SIGN
IN」をクリックします。
これでアカウントの登録
完了です。

5/5ページ

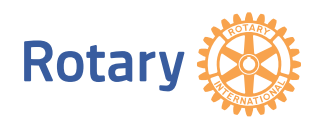